Some of the more advanced service features are hidden to the standard user. The advanced service features are still available to Martin certified technicians.

## How to access the advanced service menu:

Pressing the service menu once will take the service technician to the standard service menu. If the button is held down for 4 seconds, the advanced service menu will appear after accepting the disclaimer.

Hold the button for 4 seconds

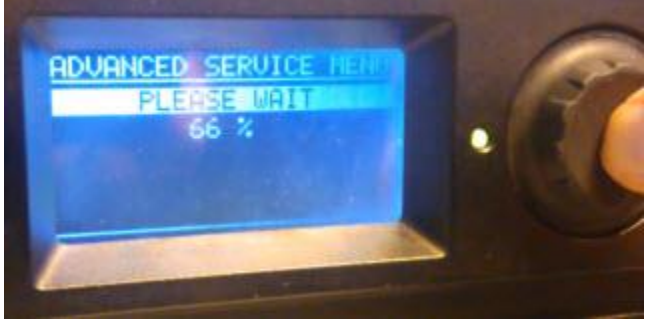

The disclaimer is shown

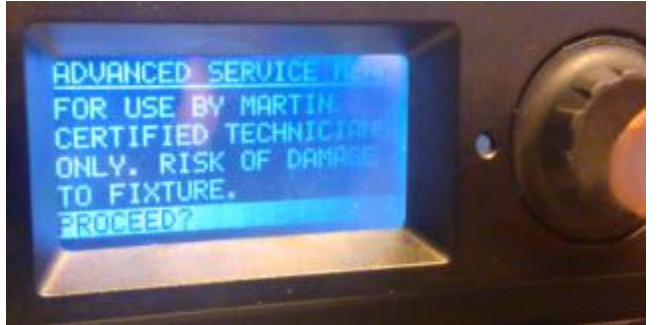

If you accept the disclaimer select YES

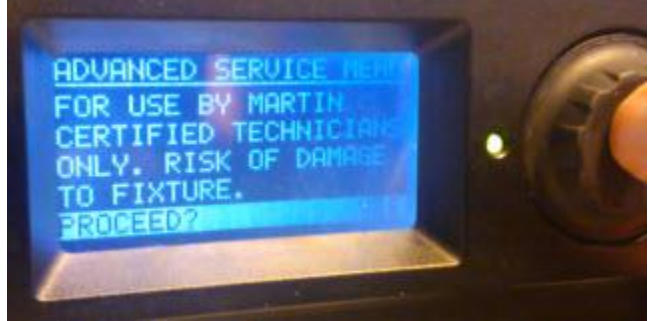

The advanced service menu is shown

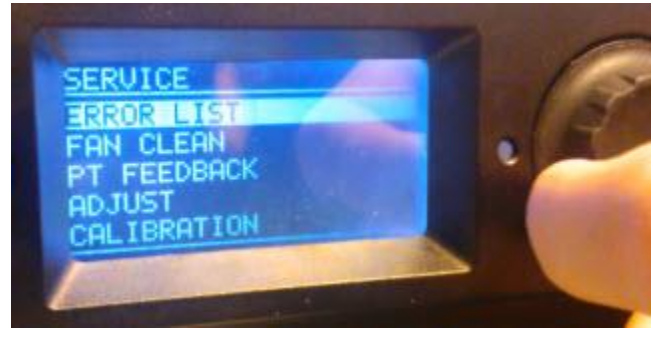

## Advanced firmware update

A new feature available in the advanced service menu allows firmware to be replaced by any firmware from within the series. (E.g. Uploading MAC Viper Wash firmware to a mainboard loaded with MAC Viper Profile firmware)

When swapping the 62050019 *PCBA*, 3318 *CPU Board* with a CPU board that has different firmware, it is crucial that the service technician disconnect the *I/O* wire between the mainboard and the rest of the product before applying power to the product.

If this is not done, the adjustment and calibration settings will be overwritten.

## **Disconnecting the I/O wire**

The I/O wire can be disconnected in either the head or the base. Head:

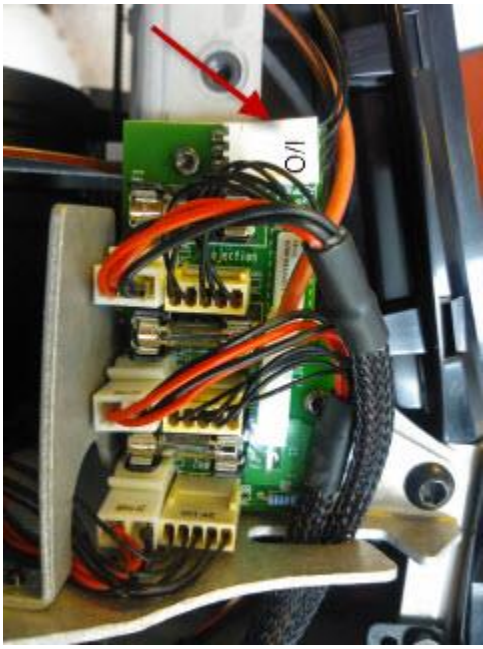

Base:

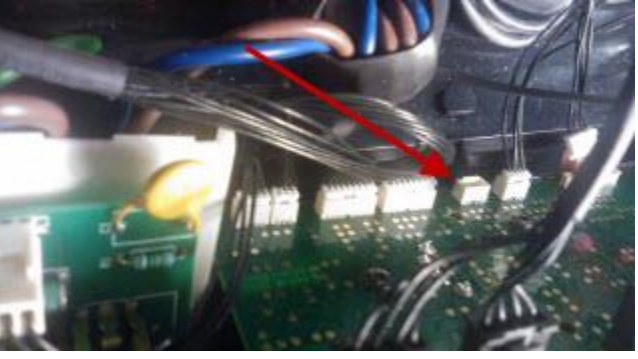

Follow these steps to correctly upload the firmware:

- 1. After power-on insert your USB stick.
- 2. Wait for the light to find firmware files.
- 3. Exit the menu and enter the advanced service menu.
- 4. Go to firmware update .
- 5. Go to upload selected firmware.

- Upload the new firmware.
  Reconnect the MP bus wire.